# WORKING WITH A DISCRETE PROBABILITY DISTRIBUTION

The following frequency distribution will be used to demonstrate using the calculator to work with discrete probability distributions.

| Computers      | 0  | 1   | 2   | 3  |
|----------------|----|-----|-----|----|
| Households (f) | 20 | 300 | 280 | 95 |

A. <u>Using the frequency distribution to construct a discrete probability distribution for the number</u> <u>of computers per household.</u>

# STEP 1: Enter data into calculator

Enter the number of computers into L1 and the number of households into L2. To enter data remember to use **STAT** > **EDIT** (Screen 1)

## STEP 2: Find the sum of the frequencies

Remember to exit the Edit screen by using:  $2^{nd} - QUIT$ Then take the sum of L2 by doing:  $2^{nd} > LIST > MATH > option 5: sum( > L2 > ) > ENTER$  (Screen 2)

The sum of the frequencies is 695.

## STEP 3: Create relative frequencies, i.e P(X)

By definition the relative frequency is given by P(x) = f/n. Therefore, we will use L3 to create a list of relative frequencies. Type: **STAT** > **EDIT** > Highlight L3 >  $2^{nd}$  > L2/695 (Screen 3)

After hitting **ENTER**, L3 will contain the probabilities for each value of the random variable. (Screen 4)

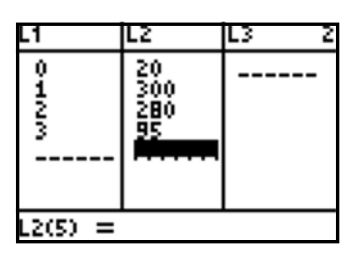

Screen 1

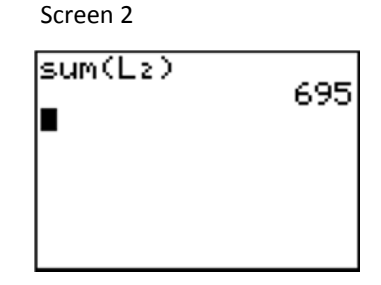

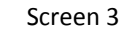

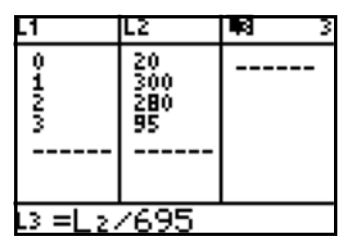

#### Screen 4

| L1                | L2                     | L3 3                               |  |  |
|-------------------|------------------------|------------------------------------|--|--|
| 011223            | 20<br>300<br>280<br>95 | 009:14:<br>43165<br>40288<br>13669 |  |  |
| L3(1)=.0287769784 |                        |                                    |  |  |

## STEP 4: Find the mean of the discrete probability distribution

Using L4 we will compute the mean of a discrete probability distribution given by  $\mu(x) = \sum x \cdot P(x)$ . Highlight L4 and type the following:

L1 \* L3 (Screen 5)

#### Hit **ENTER** (Screen 6)

(Remember that the values for the relative frequencies are in L3, whereas the frequencies are in L2.)

Screen 5

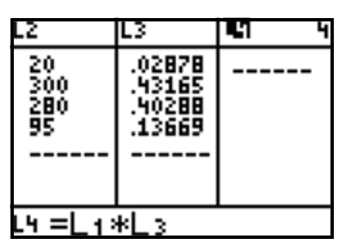

| Screen 6               |                                      |                                 |  |  |  |
|------------------------|--------------------------------------|---------------------------------|--|--|--|
| L2                     | L3                                   | L4 4                            |  |  |  |
| 20<br>300<br>280<br>95 | .02878<br>.43165<br>.40288<br>.13669 | 0<br>.43165<br>.80576<br>.41007 |  |  |  |
| L4(1)=Ø                |                                      |                                 |  |  |  |

Screen 7

sum(Lz) 695 sum(Ls) 1.647482014

Now, to find the mean take the sum of L4 (Remember to use 2nd - QUIT to exit the EDIT screen.) :

2<sup>nd</sup> > LIST > MATH > option 5: sum( > L4) > ENTER (Screen 7)

The approximation of the mean,  $\mu(x) = 1.6475$ 

## STEP 5: Find the variance and standard deviation of the discrete probability distribution

The formula for variance is  $\sigma^2 = \sum (x - \mu)^2 P(x)$ . L1 contains the values of the random variable x and L3 contains the probability for each value (the weight). Use L5 to compute the variance: (Screen 8)

Screen 8

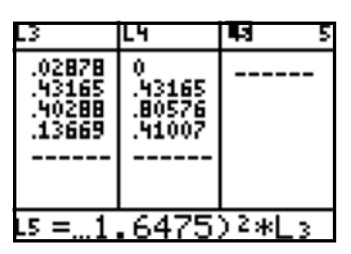

Screen 10

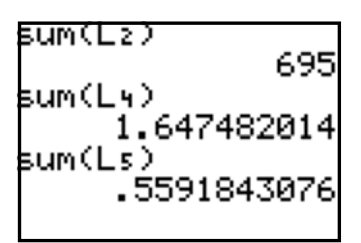

Hit ENTER.

(Screen 9)

The deviations squared are now located in L5. Now, find the sum of L5:

2<sup>nd</sup> - QUIT > 2<sup>nd</sup> > LIST > MATH > option 5: sum( > L5) > ENTER

The variance of the discrete probability distribution is .559 computers squared. (Screen 10)

To get the standard deviation, take the square root. In this case,  $\sigma$  = .748 computers/household. (Screen 11)

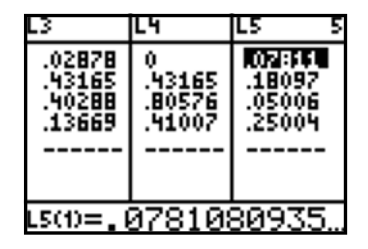

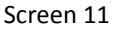

Screen 9

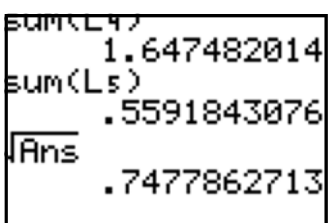

#### B. Graphing a discrete probability distribution.

At some time, you may want to prepare a histogram of your discrete probability distribution. Use this step-by-step guide to accomplish that.

#### STEP 1: Enter data into calculator

From the previous example, enter the number of computers into L1 and the probabilities into L2. (If your probabilities are currently in L3, highlight L2 and type:

L3 > ENTER

Now your probabilities are also in L2. Then *CLEAR* all lists except L1 and L2.) (Screen 12)

# STEP 2: Round probabilities to whole numbers

The calculator (Histogram Program) has a hard time graphing with decimals, so we want to make our probabilities whole numbers. Therefore, we want to create L3 by multiplying L2 by 1000 and rounding to a whole number. To do that, highlight L3 and type:

(Note: The screen is not wide enough to show all of "iPart(1000\*L2)".)

Hit ENTER. (Screen 14)

L3 now contains the frequency for the random variable.

## STEP 3: Create the histogram program

Enter the following:

2<sup>nd</sup> > STAT PLOT > ENTER

Move your cursor down the screen, highlight and enter the following information as needed:

> On > ENTER Type: histogram (top row, right picture) > ENTER Xlist : L1 Freq: L3

Screen 12

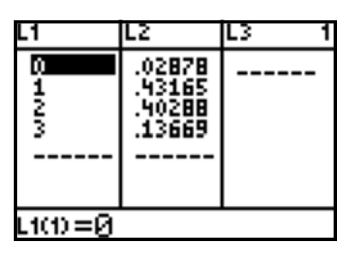

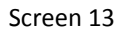

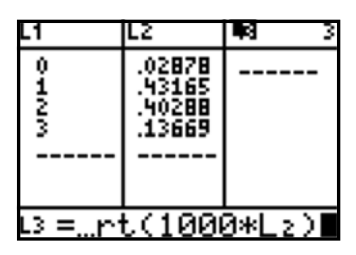

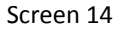

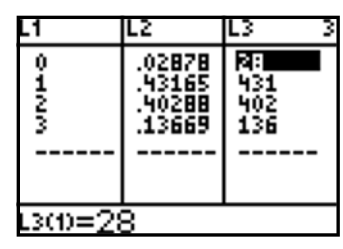

Screen 15

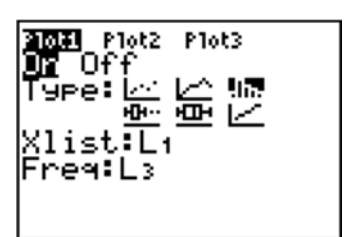

(Screen 15)

#### STEP 4: Set the window

Press the **WINDOW** button and then enter the following information:

Xmin = 0Xmax = 4Xscl = 1 Ymin = 0Ymax = 500 Yscl = 100Xres = 1

Yscl is set to 100 since the largest denomination in L3 is hundreds.

Use the TRACE button and you will notice the number of computers in L1 is

Note that for **n = 28**, the probability is actually **.0287** since the y-axis has been

(Screen 18)

Press the GRAPH button. (Screen 17)

given by **min** and the frequency is **n**.

scaled by 1000.

(Screen 16)

Screen 17

Screen 16

WINDOW Xmin=∎ Xmax=4

Xscl=1

Ymin=0

Ymax=500

Yscl=100 Xres=1

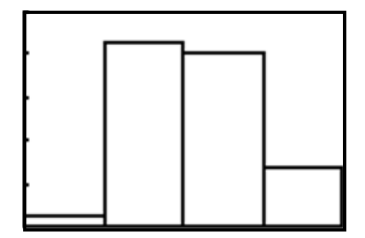

Screen 18

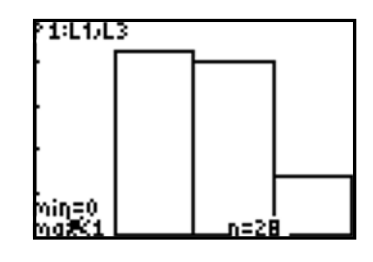